## **CONFIGURAZIONE CONSOLLE AVVOCATO®**

1) IMPOSTAZIONE DEL DRIVER DELLA CHIAVETTA: dopo aver eseguito l'installazione del programma Consolle Avvocato, si aprirà la seguente finestra: cliccare su Accetto.

| 🙆 Contratto di licenza                                                                                                    | ×                                                                                                    |
|----------------------------------------------------------------------------------------------------|----------------------------------------------------------------------------------------------------|
| IMPORTANTE: LEGGERE ATTENTAME                                                                                                    | NTE QUESTO CONTRATTO DI LICENZA                                                                                                    |
| IL PRESENTE ATTO È UN CONTRATTO LEGALMEN<br>(IN QUALITÀ DI PERSONA INDIVIDUALE E, SE APP<br>TITOLARE NEL CUI COMPUTER È INSTALLATO IL S<br>PRODOTTO SOFTWARE (DI SEGUITO "SOFTWARE<br>D'USO DEL SOFTWARE.                              | E VINCOLANTE TRA OPEN DOT COM SPA E L'UTENTE<br>ICABILE, PER CONTO DELLA PERSONA O DEL<br>OFTWARE). CON L'OPZIONE "ACCETTO" SI ATTIVA IL<br>E L'UTENTE SI VINCOLA AL CONTRATTO DI LICENZA                                                                        |
| La dichiarazione di accettazione del presente Contr<br>indispensabile per l'attivazione e l'utilizzazione del<br>termini della presente licenza d'uso del software fa                                                                  | atto non costituisce un obbligo di legge, ma è<br>Software. Se non si desidera dichiarare di accettare i<br>re click su "NON ACCETTO".                                                                                                    |
| CONTRATTO DI LICENZA SOFTWARE CON LUT                                                                                                    | ENTE FINALE                                                                                                    |
| 1. Concessione della licenza; clausole correlato                                                                                                    | e.                                                                                                    |
| a. Concessione della licenza. In base ai<br>OPEN DOT COM SPA concede all'utente<br>per il termine del Contratto, per l'utiliz<br>eseguibile o codice oggetto e unicamer<br>licenza autorizza l'utente a utilizzare il<br>suo possesso. | termini e alle condizioni del presente Contratto,<br>una licenza non esclusiva e non trasferibile, valida<br>zo del Software esclusivamente come codice<br>ite per uso personale o professionale. La presente<br>Software su un numero illimitato di computer in |
| Accetto                                                                                                    | Non Acce                                                                                                    |

Si aprirà quindi la finestra di Configurazione Utente di Consolle: selezionare come Driver Smartcard la voce **bit4xPKI** e poi cliccare su **Carica il certificato**. Verrà quindi richiesto l'inserimento del PIN del dispositivo e compariranno in automatico Cognome, Nome e Codice fiscale dell'intestatario del dispositivo, procedere inserendo tutti i dati richiesti.

| 44                  | Х                                                                                        |
|---------------------|------------------------------------------------------------------------------------------|
| SmartCard           | 🗙 👘 👘 👘 👘 👘 👘                                                                            |
| Driver Smartcard:   | bit4xPKI                                                                                 |
|                     | Carica Certificato                                                                       |
|                     | Data inizio validità : 08 giugno 2021 09:05<br>Data fine validità : 18 giugno 2024 00:00 |
| Dati anagrafici     | i                                                                                        |
| Cognome:            | BONINI                                                                                   |
| Nome :              | MILA                                                                                     |
| Codice Fiscale:     | BNNMLI72S58H199T                                                                         |
| Luogo di Nascita:   | RAVENNA                                                                                  |
| il:                 | 18 novembre 1972 📰 💼                                                                     |
| Indirizzo uffici    | 0                                                                                        |
| Indirizzo:          | Via D'Azeglio Civico: 33                                                                 |
| CAP:                | 40124                                                                                    |
| Città:              | BOLOGNA                                                                                  |
| Provincia:          | BO                                                                                       |
| Posta elettron      | ica                                                                                      |
| Email tradizionale: | infopct@ordineawocatibologna.net                                                         |
| Indirizzo PEC:      | infopct@ordineawocatibopec.it                                                            |
| Server SMTP PEC:    | · • • • • • • • • • • • • • • • • • • •                                                  |
| Password PEC:       | iii 🧇                                                                                    |
|                     | Termina Configurazione                                                                   |
|                     | 6                                                                                        |

Per l'inserimento del **Server SMTP PEC** cliccare su 🤍 e finestra Configurazione Smtp selezionare Namirial

| Configurazione Smtp<br>Elenco dei principali Enti Certific<br>Per riportare uno dei server prop | atori e delle relative configurazion<br>osti è sufficiente selezionarlo | ×<br>i.      |  |
|-------------------------------------------------------------------------------------------------|-------------------------------------------------------------------------|--------------|--|
| dall'elenco e cliccare su "OK"                                                                  |                                                                         |              |  |
| Fornitore                                                                                       | Server                                                                  | ۵            |  |
| Namirial                                                                                        | smtps.sicurezzapostale.it                                               |              |  |
| InfoCert                                                                                        | sendm.cert.legalmail.it                                                 |              |  |
| Actalis                                                                                         | smtp.pec.actalis.it                                                     |              |  |
| Aruba PEC                                                                                       | smtps.pec.aruba.it                                                      |              |  |
| Cedacri                                                                                         | client.postacert.cedacri.it                                             |              |  |
| Consiglio Nazionale del Notari                                                                  | smtp.postacertificata.notariato.it                                      |              |  |
| Consiglio Nazionale del Notari                                                                  | smtp.pec.notariato.it                                                   |              |  |
| Irideos                                                                                         | smtp.pec.irideos.it                                                     | $\checkmark$ |  |
| <                                                                                               | >                                                                       |              |  |
| Record ricevuti : 13                                                                            |                                                                         |              |  |
| Annulla 💽 OK                                                                                    |                                                                         |              |  |

E cliccare su OK.

Inserire poi la password della pec con dominio @ordineavvocatibopec.it e cliccare su Verifica password

| ۵ <u>ز</u> ۵           |                                                                                          | ×          |  |
|------------------------|------------------------------------------------------------------------------------------|------------|--|
| SmartCard              |                                                                                          |            |  |
| Driver Smartcard:      | bit4xPKI 🗸                                                                               |            |  |
|                        | Carica Certificato                                                                       |            |  |
|                        | Data inizio validità : 08 giugno 2021 09:05<br>Data fine validità : 18 giugno 2024 00:00 | Driver     |  |
| Dati anagrafici        |                                                                                          |            |  |
| Cognome:               | BONINI                                                                                   |            |  |
| Nome :                 | MILA                                                                                     |            |  |
| Codice Fiscale:        | BNNMLI72S58H199T                                                                         |            |  |
| Luogo di Nascita:      | RAVENNA                                                                                  |            |  |
| il:                    | 18 novembre 1972 📰 💼                                                                     |            |  |
| Indirizzo ufficio      | )                                                                                        |            |  |
| Indirizzo:             | Via D'Azeglio                                                                            | Civico: 33 |  |
| CAP:                   | 40124                                                                                    |            |  |
| Città:                 | BOLOGNA                                                                                  |            |  |
| Provincia:             | BO                                                                                       |            |  |
| Posta elettron         | ica                                                                                      |            |  |
| Email tradizionale:    | infopct@ordineawocatibologna.net                                                         |            |  |
| Indirizzo PEC:         | infopct@ordineawocatibopec.it                                                            |            |  |
| Server SMTP PEC:       | smtps.sicurezzapostale.it                                                                | ? 🗸        |  |
| Password PEC:          | •••••••••                                                                                | 💼 🥏        |  |
| Termina Configurazione |                                                                                          |            |  |

Attendere il messaggio "Password corretta" e cliccare infine su Termina Configurazione.

Chiudere Consolle e rientrare.

## 2) Attivazione pec @ordineavvocatibopec.it in Consolle

Aprire Consolle Avvocato - da UTILITA' – Configurazione – PEC cliccare su Attiva Servizio

| ခဲ့ြမ် Consolle Avvoca       | to® - 5.8.0                        |      |
|------------------------------|------------------------------------|------|
| PRINCIPALE                   |                                    |      |
| CONSULTAZIONI                | 1 🛃 Modifica Configurazione Utente | ×    |
| UTILITA'                     | Pec Pec                            |      |
| 1 Con                        |                                    |      |
| સ્ટ્રિક                      | Licenza Licenza                    |      |
| Configurazione               | Deleghe                            |      |
| $\bigcirc$                   | Documenti                          |      |
| Agenda                       | Sicurezza                          |      |
| <u> </u>                     | Certificati U.G.                   |      |
| Anagrafica                   | Proxy                              |      |
| (PEC)                        | Notificazioni Rativa Servizio      |      |
| Ricerca                      | Database                           |      |
| PEC                          | Pratiche                           |      |
|                              | Anutenzione Manutenzione           |      |
| News                         | Import Export 3                    |      |
|                              | PEC                                |      |
| Manuali e<br>documenti utili | Accesso Agenda                     |      |
|                              | Annulla                            | 🕢 ок |

Inserire i dati richiesti e cliccare su Completa

| ్తు Attiva Servizio   | ×                     |
|-----------------------|-----------------------|
| Configurazione para   | ametri PEC            |
| Indirizzo PEC:        |                       |
| Provider PEC:         | Namirial 🗸            |
| Password account PEC: | <mark>θ</mark>        |
|                       |                       |
|                       |                       |
|                       |                       |
|                       |                       |
|                       |                       |
| (B) Annulla           | 💽 Indietro 🛛 Completa |

Riavviare Consolle Avvocato e verificare sempre dalla medesima area che vi siano le spunte verdi.

| 🋃 N      | 1odifica Configurazi | one Utente            |                    |                       |          | ×               |
|----------|----------------------|-----------------------|--------------------|-----------------------|----------|-----------------|
|          | Dati Anagrafici      | Pec                   | <b>X</b>           |                       |          |                 |
|          | Licenza              | Stato Servizio:       | 0                  |                       |          |                 |
|          | Licenza              | Indirizzo PEC:        | infopct@ordineawoo | catibopec.it          |          |                 |
| <u>.</u> | Deleghe              | Provider PEC:         | Namirial           |                       |          | $\mathbf{\sim}$ |
| Ľ        | Documenti            | Server SMTP PEC:      | smtps.sicurezzapos | tale.it               |          | 3               |
| 6        | Sicurezza            | Password account PEC: | •••••              |                       |          | 0               |
|          | Certificati U.G.     |                       | 🖍 Aggiorna para    | ametri di Connessione |          |                 |
| 뭡        | Proxy                |                       |                    |                       |          |                 |
|          | Notificazioni        |                       |                    |                       |          |                 |
|          | Database             |                       |                    |                       |          |                 |
|          | Pratiche             |                       |                    |                       |          |                 |
| ۶        | Manutenzione         |                       |                    |                       |          |                 |
| ٤        | Import Export        |                       |                    |                       |          |                 |
|          | PEC                  |                       |                    |                       |          |                 |
|          | Accesso Agenda       |                       |                    |                       |          |                 |
| ۲        | Annulla              |                       |                    |                       | <b>O</b> | к               |